## SVILCIEVS

## Installation manuelle de PS3

1- Copier le répertoire Proline Soft 3 se trouvant sur la clès USB dans le répertoire « *C*:\*Program Files (x86)* » ou sur l'ancien PC.

BDD\_2019 REF
Drivers USB serie
Manuel PDF
Proline Soft 3

Dossier de fichiers Dossier de fichiers Dossier de fichiers Dossier de fichiers

Penser a copier la ou les bases de données si elle se trouve en local sur le PC et de faire des screenshot de la configuration de la balance sur le logiciel (configuration / balance série & balance / réglage balance).

| → CePC → <mark>Windows (C:) → Programmes (x86)</mark> |                     |
|-------------------------------------------------------|---------------------|
| Nom                                                   | Туре                |
|                                                       | Dossier de fichiers |
| Adobe                                                 | Dossier de fichiers |
| Barco                                                 | Dossier de fichiers |
| BDE5Setup                                             | Dossier de fichiers |
| Borland                                               | Dossier de fichiers |
| CheckPoint                                            | Dossier de fichiers |
| Cisco Systems                                         | Dossier de fichiers |
| Common Files                                          | Dossier de fichiers |
| 📙 Google                                              | Dossier de fichiers |
| HP                                                    | Dossier de fichiers |
| InstallShield Installation Information                | Dossier de fichiers |
| 📙 Intel                                               | Dossier de fichiers |
| 📙 Internet Explorer                                   | Dossier de fichiers |
| Jabra                                                 | Dossier de fichiers |
| Java                                                  | Dossier de fichiers |
| McAfee                                                | Dossier de fichiers |
| Microsoft                                             | Dossier de fichiers |
| Microsoft.NET                                         | Dossier de fichiers |
|                                                       | Dossier de fichiers |
| MSBuild                                               | Dossier de fichiers |
| neoPackages                                           | Dossier de fichiers |
|                                                       | Dossier de fichiers |
| ProLine Soft3                                         | Dossier de fichiers |

- 2- Créer les raccourcis « prosoft3 » et « gestutil » sur le bureau
- Installation de la clé USB SafeNet : Ne pas mettre la clé USB SafeNet À partir du de la clés USB "\ProLine Soft 3\SENTINEL\" lancer l'installation de "SentinelProtectionInstaller".
- 4- Une fois l'installation terminée, mettre la clé USB SafeNet en place, Windows reconnaît ce nouveau matériel.
- 5- Installation du moteur de base de données : À partir de la clés USB "\ProLine Soft 3\BDE\" lancer l'installation de "InstallBorlandDatabaseEngine"

6- Création de la base de données Créer un répertoire (exemple *pipettes*) sur le disque C, D ou sur le réseau. Mettre ce répertoire en *contrôle total* pour les utilisateurs. Y copier le contenu d'une base de données fournie dans la clès.

| BDD_Vierge_2v4p_V19  | Dossier de fichiers |
|----------------------|---------------------|
| BDD_Vierge_2v10p_V19 | Dossier de fichiers |
| BDD_Vierge_3v4p_V19  | Dossier de fichiers |
| BDD_Vierge_3v10p_V19 | Dossier de fichiers |

7- Installer les drivers pour le cables reliant la balance et le PC se trouvant dans "Drivers USB serie".

En cas de non ouverture de la base de données avec un compte utilisateur (non administrateur), il faut regarder les droits du compte utilisateur. Si la BDD s'ouvre en admin, c'est un problème de droits Windows pour l'utilisateur et non un problème de logiciel.